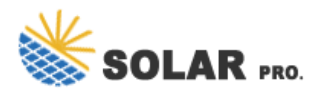

## How to change the WeChat profile picture of power grid employees

How do I update my WeChat profile photo?

If you want to add, change or update your profile photo in WeChat, just open the app on your device first and then once you see the main menu, go to "Me". Once you're on the "Me" menu, tap the section where you can see your profile ID and photo. It will take you to your WeChat profile page.

#### How do I Find my WeChat profile photo?

Once you're on the "Me" menu,tap the section where you can see your profile ID and photo. It will take you to your WeChat profile page. Once you see your profile page,just long-press the section that says "Profile Photo". Remember, you must long-press the text or any blank space and not the photo. That's it.

#### Does WeChat have a profile photo?

WeChat offers a lot of fun and exciting features. It allows you to discover and add friends from nearby places. You can also use it to instantly post and share your private and public moments. Now, if you're new to WeChat, you can enhance or boost your profile by adding your own profile photo.

#### How can I correct the information stored on my WeChat profile?

How can I correct the information stored on my profile? If your profile information is incorrect, you can log in to WeChat and correct your information by going to the Me tab, and tapping your user alias or headshot at the top of the screen.

### Who can see my WeChat profile information?

Profile information is available to other users if they are able to search or view your profile. You can control who is able to search, view, or add your WeChat account by going to the Me > Settings > Privacy and selecting Methods for Friending Me.

#### How do I set a WeChat ID?

Login WeChat > Me > tap your profile photo > tap WeChat IDto view or set a WeChat ID. 1. WeChat ID must be between 6 to 20 characters and should't include yout name,birthday,or other personal information. 2. WeChat ID only can be changed once per year.

Your profile picture will update immediately and appear for other users on all platforms. How to Change Your Profile Picture in Microsoft Teams on Mobile Devices If you prefer to use Microsoft Teams on your mobile device, ...

Click on the user profile icon in the Start menu. Click "Change account settings," then click "Browse for one" to choose a picture. Select a picture from your files and click ...

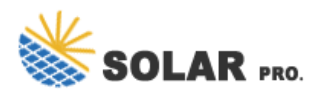

# How to change the WeChat profile picture of power grid employees

This wikiHow teaches you how to update your WeChat profile photo when you"re using an iPhone or iPad. Open WeChat on your iPhone or iPad. It"s the green icon with two overlapping chat bubbles inside. You"ll ...

If you want to add, change or update your profile photo in WeChat, just open the app on your device first and then once you see the main menu, go to "Me". Once you"re on the "Me" menu, tap the section where you ...

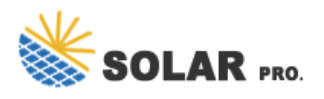

How to change the WeChat profile picture of power grid employees

Contact us for free full report

Web: https://www.inmab.eu/contact-us/ Email: energystorage2000@gmail.com WhatsApp: 8613816583346

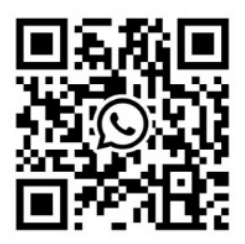